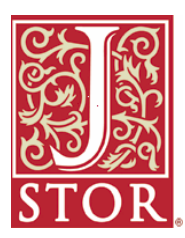

# JSTOR 検索マニュアル

# 1. 検索画面へ (JSTOR トップページ)

http://www.jstor.org/ ヘアクセスします。

|      | Trusted archi     | res for schola       | rship                                                       |                                                                                                    |                                                                                                    |                                                                                                 |
|------|-------------------|----------------------|-------------------------------------------------------------|----------------------------------------------------------------------------------------------------|----------------------------------------------------------------------------------------------------|-------------------------------------------------------------------------------------------------|
| STOR | <b>Q SEARCH</b>   | BROWSE               | BOUT                                                        | PARTICIPATE                                                                                          | RESOURCES                                                                                                    | MyJS                                                                                            |
|      | Basic<br>Advanced |                      |                                                             |                                                                                                    |                                                                                                    |                                                                                                 |
| 30   | Article Locati    |                      | Our ove<br>advance<br>that dep<br>new for<br>our obje<br>We | TOR<br>research and teac<br>legs information to<br>ms of scholarship.<br>rotives and maximi<br>come. | is a not-for-pro<br>scholarly comm<br>range of intellec-<br>to preserve a reco-<br>ching in cost-effe-<br>childogy and too<br>We collaborate wi<br>ze the benefits fo | fit orga<br>iunity d<br>stual co<br>ord of s<br>ctive wu<br>ils to ini-<br>ith orga<br>r the sc |
| SEAR | CH the CO         | шестіо               | S Advery                                                    | ced Search                                                                                           | Þ                                                                                                    |                                                                                                 |
|      | NEWS & NOTIO      | ES<br>It the New JST | OR Platfor                                                  | m >                                                                                                  | DID YOU KNOW<br>JSTOR includes 1                                                                                                    | ()<br>1,856,21                                                                                  |

SEARCH:「Search 画面」へすすみます。 キーワードを入力して検索します。

BROWSE:「ジャーナルリスト画面」へすすみます。 ジャーナルのタイトルから検索します。 New!

トップページからキーワード検索が可能です。 (Basic Search)

# 2. 検索:「SEARCH」

「SEARCH」には、「Basic Search」,「Advanced Search」,「Article Locator」の3種類があります。

**Basic Search** 

自然語を用いたシンプルな検索方法です。

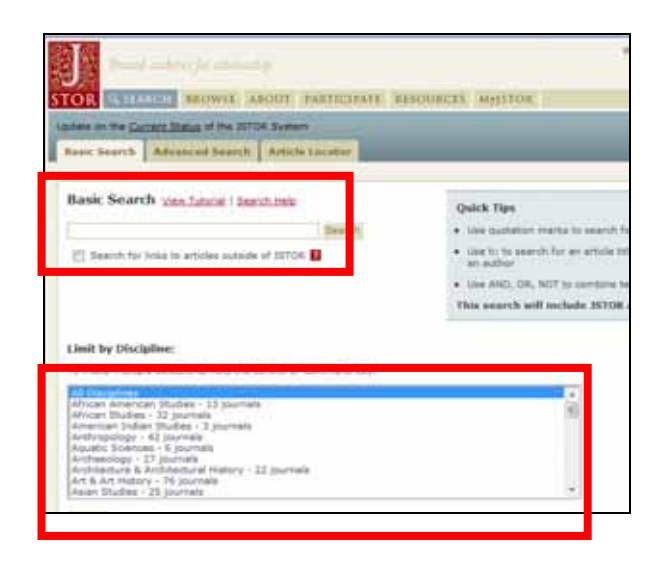

・フレーズ検索も可能です。
 "business analysis"のように、""(ダブルコーテーション)マークでフレーズをくくって検索します。
 ・分野を選択することも可能です。
 ・ブール演算子 (AND, OR, NOT)を利用した検索が可能です。例:labour OR labor
 ・タイトル、著者名など、フィールドを指定した検索が可能です。
 例:著者名の場合 au:Smith タイトル名の場合 ti:"parabolic equations"

フィールドの種類

| ti: タイトル(全般)    | ta: 論文タイトル             | rt: 書評のタイトル        |
|-----------------|------------------------|--------------------|
| au: 著者名(全般)     | aa: 論文著者               | ra: 書評の著者          |
| ca: 図表のタイトル     | ab: 抄録                 | so:(jo:) ジャーナルタイトル |
| vo: volume      | no: issue or number    |                    |
| sn:(in:)ISSN 番号 | 例:sn:00219347, in:0021 | 19347              |

Advanced Search

## 掛け合わせ検索や絞込み検索が可能です。

| Advanced Search View Tutorial   Search Help                          |             |       |  |  |  |
|----------------------------------------------------------------------|-------------|-------|--|--|--|
|                                                                      | full-text 👻 | AND   |  |  |  |
|                                                                      | full-text 💌 | AND - |  |  |  |
|                                                                      | full-text 👻 | AND - |  |  |  |
|                                                                      | full-text 👻 |       |  |  |  |
| Search for links to articles outside of JSTOR 👔                      |             |       |  |  |  |
| Search                                                               |             | P     |  |  |  |
|                                                                      |             | В     |  |  |  |
| Limit to:                                                            |             |       |  |  |  |
| Type: Article Review Editorial Other                                 |             |       |  |  |  |
| Date Range: From: To (specify dates as yyyy, yyyy/mm, or yyyy/mm/dd) |             |       |  |  |  |
| Article Language: All Languages -                                    |             |       |  |  |  |
| Journal Title:                                                       |             |       |  |  |  |
| Enter Title of Journal                                               |             |       |  |  |  |
|                                                                      |             |       |  |  |  |
| Or Select From Available Disciplines and Journal List                |             |       |  |  |  |
| Discipline(s) and/or Journal(s):                                     |             |       |  |  |  |
| African American Studies (13 journals)                               |             |       |  |  |  |
| African Studies (32 journals)                                        |             |       |  |  |  |

#### A 検索語の指定

- ・検索対象とするフィールドを指定して検索語を入力します
   full-text(記事全体)、author(著者)、article title(論文のタイトル)
   abstract(抄録)、caption(図表のタイトル)
- ・ボックスへの検索語の入力方法は Basic Search と同じです。
   フレーズ検索、ブール演算子を利用した検索が可能です。
   2 つ以上のキーワードの隣接範囲を 5~25 単語で指定した検索が可能です。
- B 絞込みの種類
- ・Type: 文献の種類を選択します。
- Article (論文) Review (書評) Editorial (論説) Other (その他)
- ・Date Range: ジャーナルの刊行年月日を限定します。年月日は、 1939, 1939/05,1939/05/01 のように 3 パターンでの入力が可能です。
- ・Article Language: 論文の言語を指定します。
- Discipline(s) and/or Journal(s): 検索するジャーナルのタイトルや分野を限定します。
   分野名の左側に表示される + マークをクリックすると、タイトルの詳細が表示されます。

Article Locator

あらかじめ書誌事項(タイトル、著者、収録雑誌名、巻号など)がわかっている文献を効率よく 検索します。 の Advanced Search と同様に、掛け合わせ検索や絞込み検索が可能です。

| Article Locator <u>View Tutode</u>   <u>Beach Help</u><br>Enter as much information about the article as possible.<br>Article Title:                                                                                                    | New!                 |
|----------------------------------------------------------------------------------------------------|----------------------|
| Author:                                                                                                    | ・直接ジャーナルタイトルを入力可能です。 |
| Journal:<br>Enter Tile of Journal                                                                                                    |                      |
| To make multiple journal released<br>To make multiple journal released<br>45 Rentwin<br>45 Rentwin<br>45 Rentwin<br>45 Rentwin<br>45 Rentwin<br>45 Rentwin<br>45 Rentwin<br>46 Renzy of Landon<br>The Academy of Hanagement Journal<br>The Academy of Hanagement Journal<br>The Academy of Hanagement Journal<br>The Academy of Hanagement Review<br>Acat Multiplecia |                      |
| 15SN:                                                                                                    |                      |

### <検索のヒント>

・ AND 検索 以下の表記で AND 検索ができます。 cat AND dog cat && dog cat & dog +cat +dog (cat dog) cat dog

#### ・ OR 検索

以下の表記で OR 検索ができます。 cat OR dog cat || dog

- ・ NOT 検索 cat NOT dog (= cat は含みますが、dog は含みません) cat –dog
- ・ ワイルドカード

綴りが不明な場合、また、派生語や類似語もあわせて検索する場合、 \*マーク(複数文字の置換え)?マーク(1文字のみの置換え)を利用して検索します。 例:te?ts tents, tests, texts などがヒットします。 bird \* bird, birding, birdman, birds などがヒットします。

複数形の検索

複数形もあわせて検索する場合は、&を語尾につけます。

| 例: cat& | cat や cats を検索。   | box&   | box や boxes を検索。    |
|---------|-------------------|--------|---------------------|
| bus&    | bus や busses を検索。 | quiz&  | quiz や quizzes を検索。 |
| sky&    | sky や skies を検索。  | knife& | knife や knives を検索。 |

・ その他の検索

~(チルド):ファジー検索が可能です(同じ言葉でも数種の綴りがある場合に便利です)。

例: dostoyevsky~ dostoyevsky, dostoievski, dostoevsky, dostoyevski, dostoevski, dostoevski, dostoevski, などを検索

~(チルド)と数値:検索語が互いに何語以内にあるかを指定します。

例: "debit forgiveness"~10 debt と forgiveness が互いに 10 語以内にある。

^(カレット): 文献内の検索語出現率を指定します。

例:cat^7 dog 文献内に、cat が dog より 7 倍多く出現する。

・ ストップワード

以下の語は、検索されません。

a, an, are, as, at, be, but, by, for, if, in, into, is, it, no, of, on, such, that, the, their, then, there, these, they, this, to, was, will, with

## 3. 検索結果表示

検索語がヒットした論文タイトルを表示します。

| Search Results                                                                                                    | Search Help |
|----------------------------------------------------------------------------------------------------|-------------|
| hokusai Search - OR -                                                                                                    |             |
| Articles Images in JSTOR Images in ARTstor                                                                                                    |             |
| Results 1-25 of 1313 for << hokusai >><br>Sort by Relevance Display: 25 per page >                                                                                                    |             |
| Page 1 of 53 < Previous   Next >     Go to page       Select/unselect a     I                                                                                                    |             |
| 1. Hokusai<br><u>A. Hvatt Mayor, Yasuko Betchaku</u><br><u>The Metropolitice Museure of Art Bulletic. New Series, Vol. 42, No. 1</u> Hokusai (Summer, 1985), pp. 1-48<br><u>Article Information   Page of First Match   PDF   Export this Citation</u> |             |

検索をやり直す

· "Search"

新たに検索を行なう場合は、ボックスに検索語を入力し"Search"ボタンをクリックします。

"Modify Your Search"

絞り込みや検索方法を変更して、再検索を行う場合、"Modify Your Search"ボタンをクリックし、元 の検索画面に戻り、再検索を行います。 "appareb within these results"

・"search within these results" 検索結果に新たな条件を追加して再検索が可能です。

ページ内の表示方法を変える

検索結果表示件数や、表示順の変更が可能です。

- ・表示件数:10件、25件、50件、100件の中から選択が可能です。
- ・表示順:適合率順、刊行の新しい順・古い順、ジャーナルタイトル順、の中から選択可能です。

New!

・検索結果表示ページを指定することができます。 👡

#### 書誌事項の利用

- ・Save Citations:表示されているページのすべての書誌事項を保存できます。
- ・Article Information:論文の書誌情報を表示します。
- ・Page of First Match:論文の最初のページを表示します。
- ・PDF:論文を PDF 形式でダウンロードできます。
- ・Export this Citation : 論文の書誌事項を e-mail 送信、EndNote などの文献管理ツールへのエクスポー トが可能です。──<mark>New!</mark>

論文表示画面からも同じ機能がご利用いただけます。

イメージページ

- ・Images in JSTOR:イメージ画像を含む論文を別タブで表示可能です。
- ・Images in ARTstor:美術品などの高画質画像を提供する「ARTstor」の検索結果が表示されます。(閲覧には別途契約が必要です。)

## 4. 論文表示

論文は、オリジナル論文のスキャンデータが表示されます。

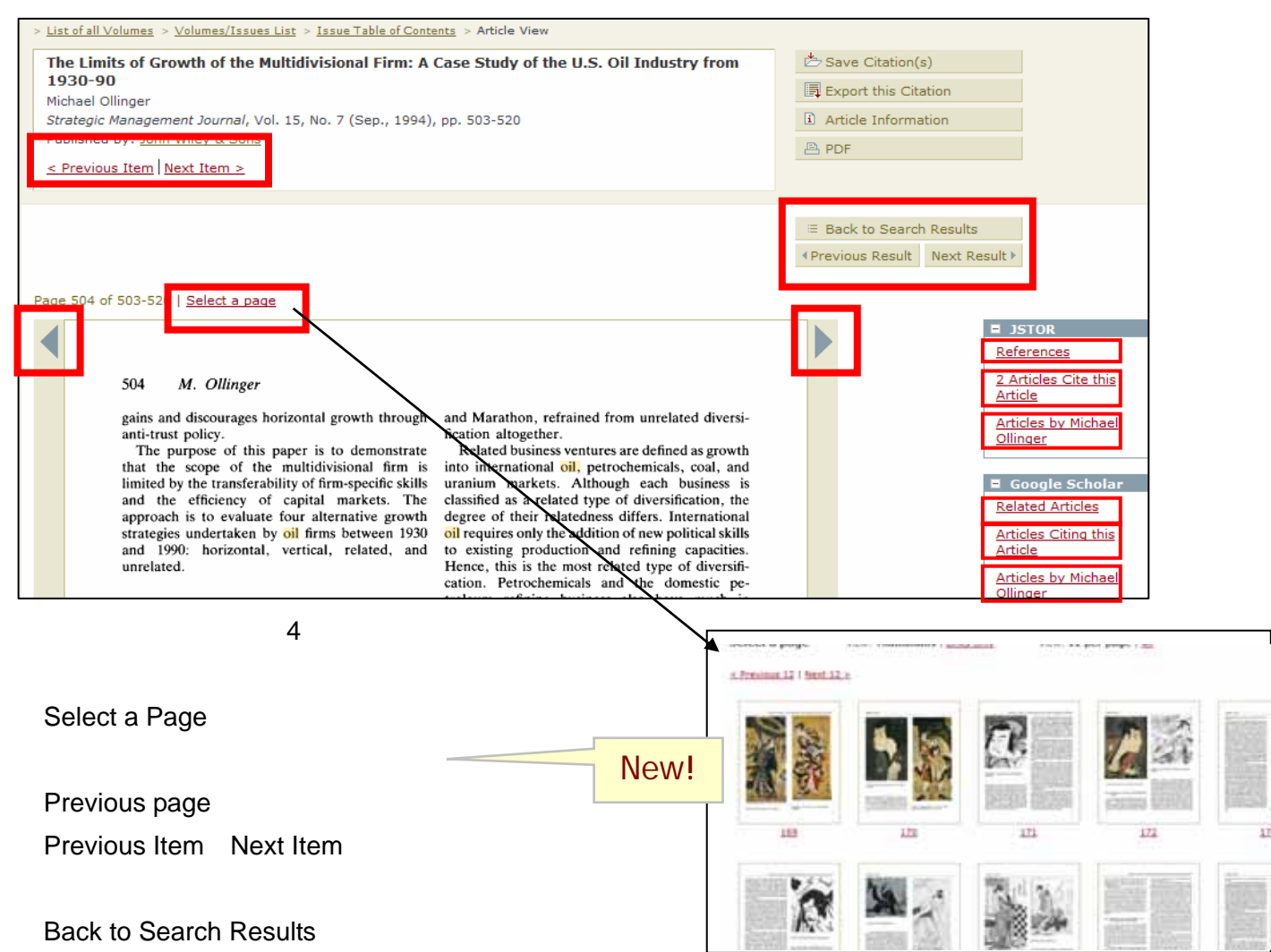

Previous Result · Next Result:前後の検索結果の論文ページを表示します。

画面右側のリンク機能により関連文献を検索することができます。

#### JSTOR を検索

References:この論文が引用している参考文献のリストです。参考文献が JSTOR に収録されている場合には、リンクをクリックすることで該当文献を表示できます。

Articles Cite this Article:この論文が JSTOR に収録されている文献に引用されている場合は、

引用している文献のリストが表示されます。

Articles by:著者名をクリックすると、著者名で再検索します。

#### Google Scholar を検索

Related Articles:この論文の関連文献を、Google Scholar で検索します。

- Articles Citing this Article:この論文を引用している文献を、Google Scholar で検索します。
- Articles by:この論文の著者による文献を、Google Scholar で検索します。

| New! |  | N | e | M | 1 | ļ |
|------|--|---|---|---|---|---|
|------|--|---|---|---|---|---|

# 5. MyJSTOR (書誌事項の保存と出力)

| Login                                                                                             |                                            |  |  |  |  |
|---------------------------------------------------------------------------------------------------|--------------------------------------------|--|--|--|--|
| Access JSTOR one of two ways: use your JSTOR username and password or login through a participati |                                            |  |  |  |  |
| LOGIN TO JSTOR                                                                                    |                                            |  |  |  |  |
|                                                                                                   |                                            |  |  |  |  |
| Username:                                                                                         | Need a MyJSTOR Account?                    |  |  |  |  |
|                                                                                                   | Register for a MyJSTOR account in order to |  |  |  |  |
| Password:                                                                                         | <ul> <li>save citations</li> </ul>         |  |  |  |  |
|                                                                                                   | <ul> <li>export citations</li> </ul>       |  |  |  |  |
| Remember me                                                                                       | <ul> <li>use access tokens</li> </ul>      |  |  |  |  |
| Login                                                                                             | Forgot your username or password?          |  |  |  |  |
| Your use of the Archives indicates your acceptance<br>of JSTOR's <u>Terms and Conditions</u> .    | Enter your email address:                  |  |  |  |  |

ログイン画面の"Register"から MyJSTOR を登録します。

Saved Citations

タイトルリストや論文ページから、該当の書誌事項を MyJSTOR に保存することができます。 ログアウト後も保存されます。

| My saved citations                                                                                                    |            |
|----------------------------------------------------------------------------------------------------|------------|
| My Saved Citations Help                                                                                                    |            |
| 6 Citation(s)                                                                                                    | Date Saved |
| Sort by: Date saved(most recent to oldest)                                                                                      |            |
| Select/unselect all Export article citations Delete                                                                             |            |
| The Performance of Hedge Funds: Risk, Return, and Incentives                                                                    | 04/23/2008 |
| Carl Ackermann, Richard McEnally, David Ravenscraft<br><u>The Journal of Finance</u> , Vol. 54, No. 3 (Jun., 1999), pp. 833-874 |            |
| Hokusai                                                                                                    | 04/23/2008 |

・Export article citations:保存した論文の書誌事項を e-mail 送信、EndNote などの文献管理ツールへのエクスポートが可能です。

### Profile

MyJSTOR のアカウント情報(Username/Password や登録個人情報など)を管理するページです。 ここで Terms & Conditions への同意をすることで閲覧のたびに同意を求められることがなくなります。

| Saved Citations Profile                                           | Access                                                                            |
|-------------------------------------------------------------------|-----------------------------------------------------------------------------------|
| Your Personal Infor                                               | mation<br>required.                                                               |
| ≥ "By accessing and/or                                            | r using JSTOR, you accept and agree to abode by JSTOR's <u>Termi and Ciridbir</u> |
| Username and Email<br>Username: hrisit<br>*Email: ketr@usect.co.p | 4                                                                                 |
| To Change your Passi                                              | word                                                                              |
| Enter old password:                                               |                                                                                   |
| channel and a second                                              |                                                                                   |
| cuolose new bearword.                                             |                                                                                   |

Access

JSTOR に参加している他の機関内からも MyJSTOR を通して JSTOR にログインできます。 その際利用できるコレクションは利用する機関の購読内容に準じます。

### 6. 論文の印刷

・印刷

印刷は、PDFファイルでダウンロード後 Adobe Reader の印刷機能を利用して行ないます。 PDF 文書内でキーワード検索が可能です。

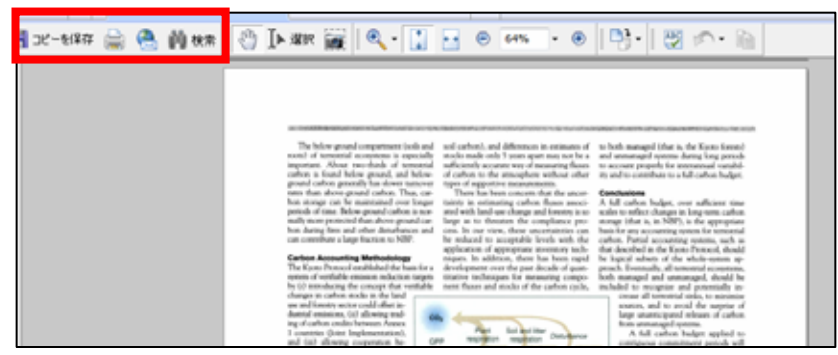

## 7. 検索:「BROWSE」

キーワード検索を行なわず、表示された主題分野やジャーナルタイトル名から必要な論文を手作業で 検索する方法です。主題分野別、ジャーナルタイトル別、出版社別の3種類の一覧表示が可能です。 主題分野別一覧では、プルダウンメニューで分野の選択・抽出が可能です。 New!

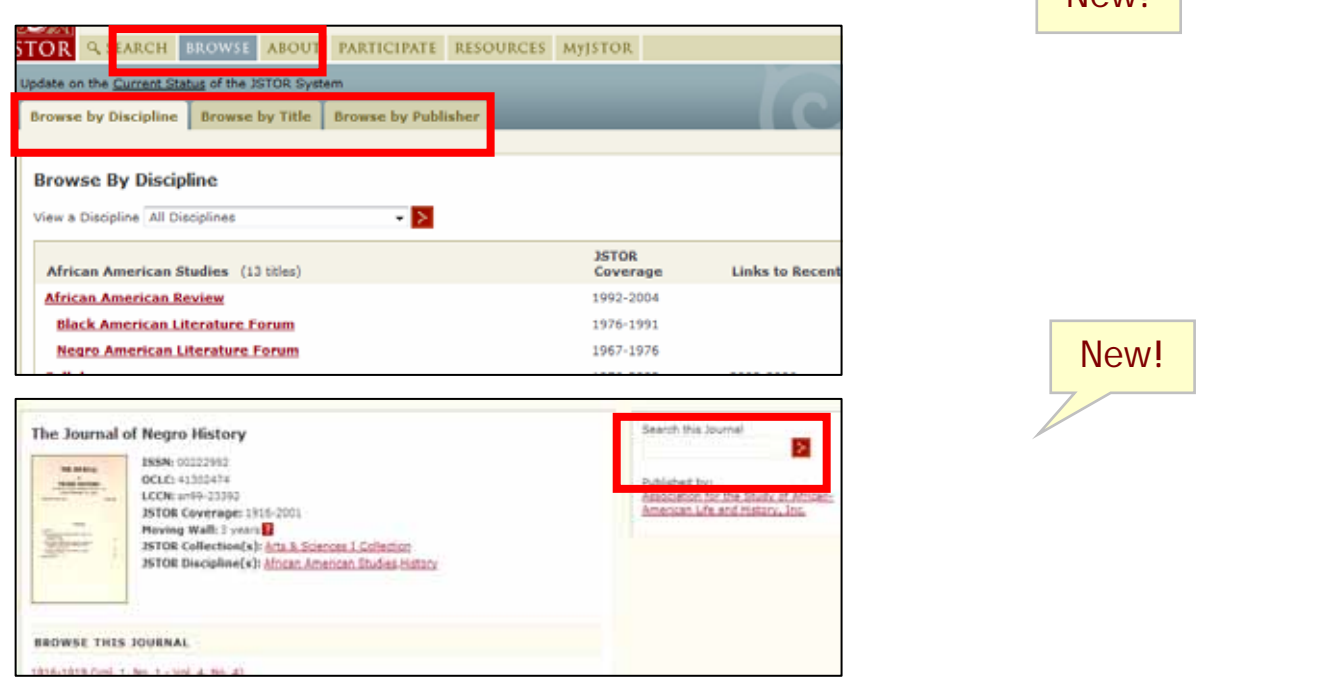

最終的に表示される論文は、「4.論文表示」と同じです。

以上

May 2008

指定代理店

# ユサコ株式会社

| 〒106-0044 東京都港 | 区東麻布2丁目17番12号     | ホームページ:http:/     | /www.usaco.co.jp/               |
|----------------|-------------------|-------------------|---------------------------------|
| 東日本営業所         | Tel: 03-3505-3256 | Fax: 0120-395-888 | E-mail: tokyo-sales@usaco.co.jp |
| 西日本営業所         | Tel: 06-6393-0303 | Fax: 06-6393-0617 | E-mail: osaka-sales@usaco.co.jp |